**RMF** Development Edition

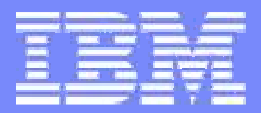

## z/OS Resource Measurement Facility

RMF Spreadsheet Reporter – Reloaded

© 2009 IBM Corporation

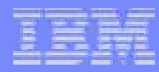

## **Trademarks**

#### The following are trademarks of the International Business Machines Corporation in the United States and/or other countries.

APPN\* CICS\* DB2\* DB2 Connect DirMaint e-business logo\* ECKD Enterprise Storage Server\* ESCON\* FICON\* GDPS\* Geographically Dispersed Parallel Sysplex

HiperSockets HyperSwap IBM\* IBM eServer IBM e(logo)server\* IBM logo\* IMS Language Environment\* MQSeries\* Multiprise\* NetView\* On demand business logo

| OS/390*                            | VM/ESA*        |
|------------------------------------|----------------|
| Parallel Sysplex*                  | VSE/ESA        |
| PR/SM                              | VTAM*          |
| Processor Resource/Systems Manager | WebSphere*     |
| RACF*                              | z/Architecture |
| Resource Link                      | z/OS*          |
| RMF                                | z/VM*          |
| S/390*                             | z/VSE          |
| Sysplex Timer*                     | zSeries*       |
| System z                           | z9             |
| System z9                          |                |
| TotalStorage*                      |                |
| Virtualization Engine              |                |

\* Registered trademarks of IBM Corporation

#### The following are trademarks or registered trademarks of other companies.

Java and all Java-related trademarks and logos are trademarks of Sun Microsystems, Inc., in the United States and other countries Linux is a registered trademark of Linus Torvalds in the United States, other countries, or both. UNIX is a registered trademark of The Open Group in the United States and other countries. Microsoft, Windows and Windows NT are registered trademarks of Microsoft Corporation.

\* All other products may be trademarks or registered trademarks of their respective companies.

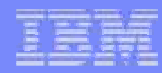

## Agenda

### RMF Overview

- RMF Spreadsheet Reporter
  - How to use
  - Cookbook: System Health Check
  - Troubleshooting

## **RMF Product Overview**

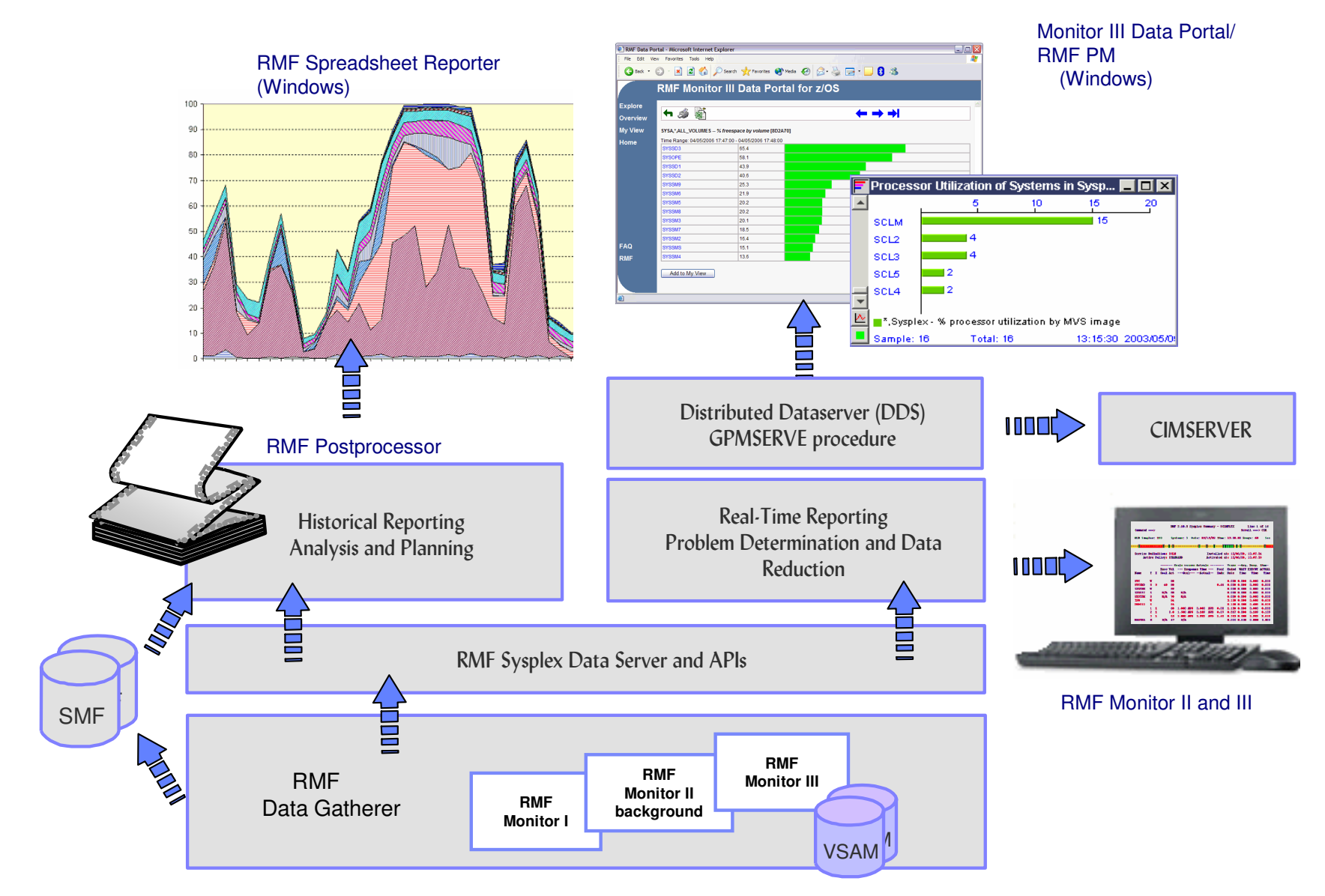

### IEM

## **RMF Spreadsheet Reporter**

| IBM RMF Spreadsheet Reporter Java TM Technology Edition (MVS1)         File       View       Settings       Create       Messages       Help         Image: Systems       Image: Systems <td< th=""><th><ul> <li>Easy way to create some nice Microsoft Excel charts based on RMF Postprocessor Reports</li> <li>Version 5.3.0 supports Excel 2007</li> </ul></th></td<> |  |                                                                                                    | <ul> <li>Easy way to create some nice Microsoft Excel charts based on RMF Postprocessor Reports</li> <li>Version 5.3.0 supports Excel 2007</li> </ul>                                                                                                    |  |  |  |  |
|----------------------------------------------------------------------------------------------------|--|----------------------------------------------------------------------------------------------------|----------------------------------------------------------------------------------------------------|--|--|--|--|
| Overview Records     Local     Report Listings     Overview Records     Working Sets     Spreadsheets                                                                                                    |  | Microsoft Excel - Rmfr9xcf.xls         Image: Second second seco                                                                                                    |                                                                                                    |  |  |  |  |
|                                                                                                    |  | <b>\$</b><br><b>\$</b><br><b>1600</b><br><b>1400</b><br><b>1200</b><br><b>1200</b>                                                                                                    | Outbound Request<br>Sending System(s): SYSD         Receiving System(s): SYSD, SYSE, SYSF       Metric Selection         Transport Class(es): BIG, DB2, DEFAULT, FEWFAST       Metric Selection         Provide the second second seco                                                                                                    |  |  |  |  |
|                                                                                                    |  | U 1000 + 1<br>800 + 1<br>600 + 1<br>200 + 1<br>200 + 1<br>0 + 1<br>0 + 1 | 2. <sup>2.00</sup> ,0<br>0.4.98 <sup>2.0</sup> ,0 <sup>4.00</sup> ,0 <sup>4.00</sup> |  |  |  |  |
|                                                                                                    |  | I                                                                                                    | in / Help / Info / TCOverview TCSystems / TCBuffers / PathOverview / PathSystemsOut / PathActivity / PathSystem                                                                                                    |  |  |  |  |

### IIM

## **RMF Spreadsheet Reporter**

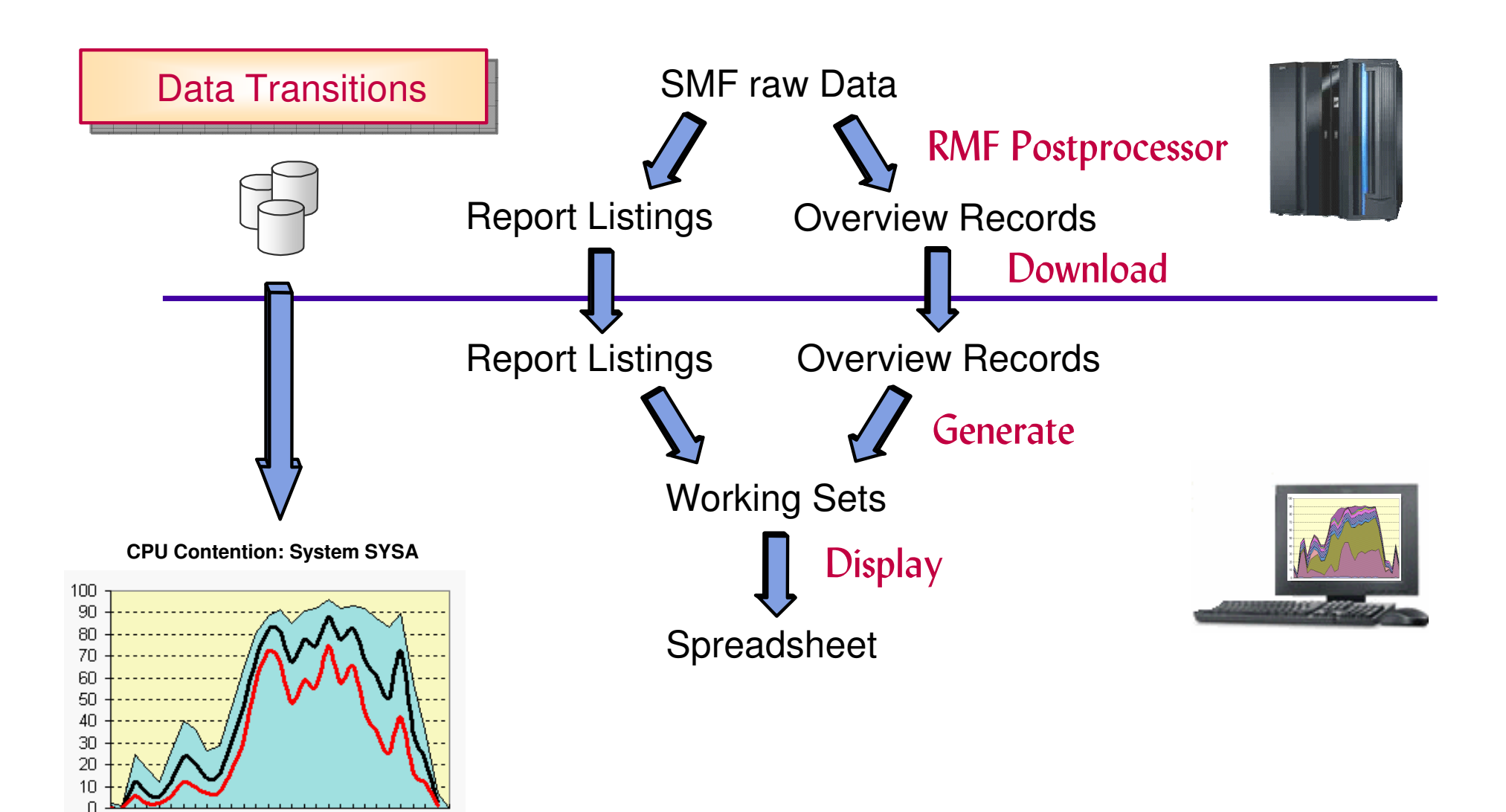

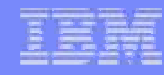

## **RMF Spreadsheet Reporter**

#### **Resource Oriented**

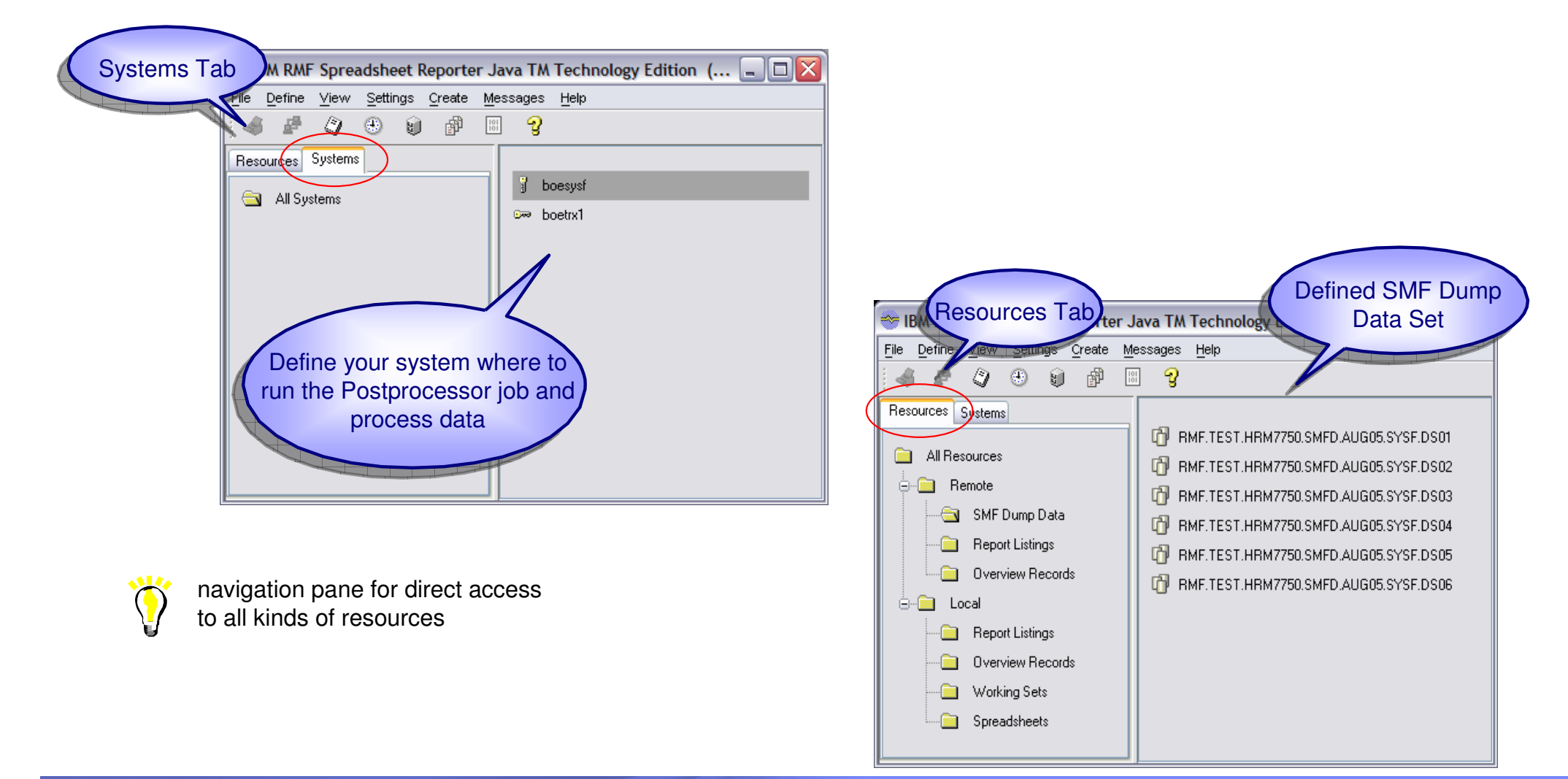

### IIM

## **RMF Spreadsheet Reporter**

### Define your system on the System tab

|                                            |                                   | RM RME Sereedsheet Reporter, Java TM Technology Edition   |
|--------------------------------------------|-----------------------------------|-----------------------------------------------------------|
| dataset high-level qualifier can be curter |                                   | The Define View Settings Create Messages Help             |
| specified independent from userid          |                                   | 3 System                                                  |
| System ID                                  | BOESYSA                           | Res SMF Dump Data  Res Remote Report Listing  Dev boesysf |
| Hostname                                   | boesysa. boeblingen. de. ibm. com | Femote Overview Record                                    |
| Dataset HLQ                                | RMF.TEST                          |                                                           |
| User ID                                    | BMAI                              | New Rename                                                |
| Password                                   |                                   | Delete                                                    |
| choose security level: Account             | D3141                             | Properties                                                |
| SSL Server Authentication                  | A                                 |                                                           |
| Msgclass                                   | Н                                 |                                                           |
| FTP Security                               | None                              |                                                           |
| FTP Mode                                   | Active                            | hint: use multiple system definitions for the             |
|                                            |                                   | work with different overview control                      |
| Select active or passive FTP               |                                   | statement sets                                            |
| mode                                       | Ok Cancel                         | aver ious records, an acify file with act of              |
|                                            | ro create                         | overview control statements                               |
|                                            |                                   |                                                           |

### ISM

## **RMF Spreadsheet Reporter Java Edition...**

### **Option Dialogs**

| Menu bar: Settings->Options                                                                                                    | / Intervals                                                                                                    | IBM RMF Spreadsheet Reporter Java TM          File       Define       View       Settings       Create       Messages         Image: Systems       Image: Systems       Image: Systems       Image: Systems       Image: Systems | Technolog<br>Help<br>t.boesysf.D2                  |
|----------------------------------------------------------------------------------------------------|----------------------------------------------------------------------------------------------------|----------------------------------------------------------------------------------------------------|----------------------------------------------------|
| General Processing Options                                                                                                    | Ontions                                                                                                    | All Resources                                                                                                    |                                                    |
| Create Overview Records Delete Postprocessor Datasets after Download   Ignore specified Duration Period   Ignore specified Interval Time   Save Password with System Profile   Scratch Overview Records after Conversion   Scratch Report Listings after Conversion   Scratch extracted OVW Files after Conversion   Scratch extracted RPT Files after Conversion   Sort SMF Datasets | General       Reports         Cache Subsystem Activity         Channel Path Activity         Coupling Facility Activity         CPU Activity         DASD Device Activity         Paging Activity         Partition Data         I/O Queuing Activity         Vorkload Activity (Report Classes)         Workload Activity (Service Classes)         XCF Activity | Intervals         Juli 09, 2008 ♥         Date         0 ♥       0 ♥         HH       MM         Duration         0       20       40       60       80       100         Hours: 1                                               | To<br>Juli 09, 2008 💭<br>Date<br>24 💭 0 💭<br>HH MM |
|                                                                                                    |                                                                                                    | Uancel Ok C                                                                                                    | ancel Defaults                                     |

## **RMF Spreadsheet Reporter**

Create your working set based on SMF Dump Data

- Ensure to select on the Systems tab the system to submit the postprocessor job
- Switch to the Resources tab
- To define your SMF Dump Datasets or GDG use Define->SMF Dump Data

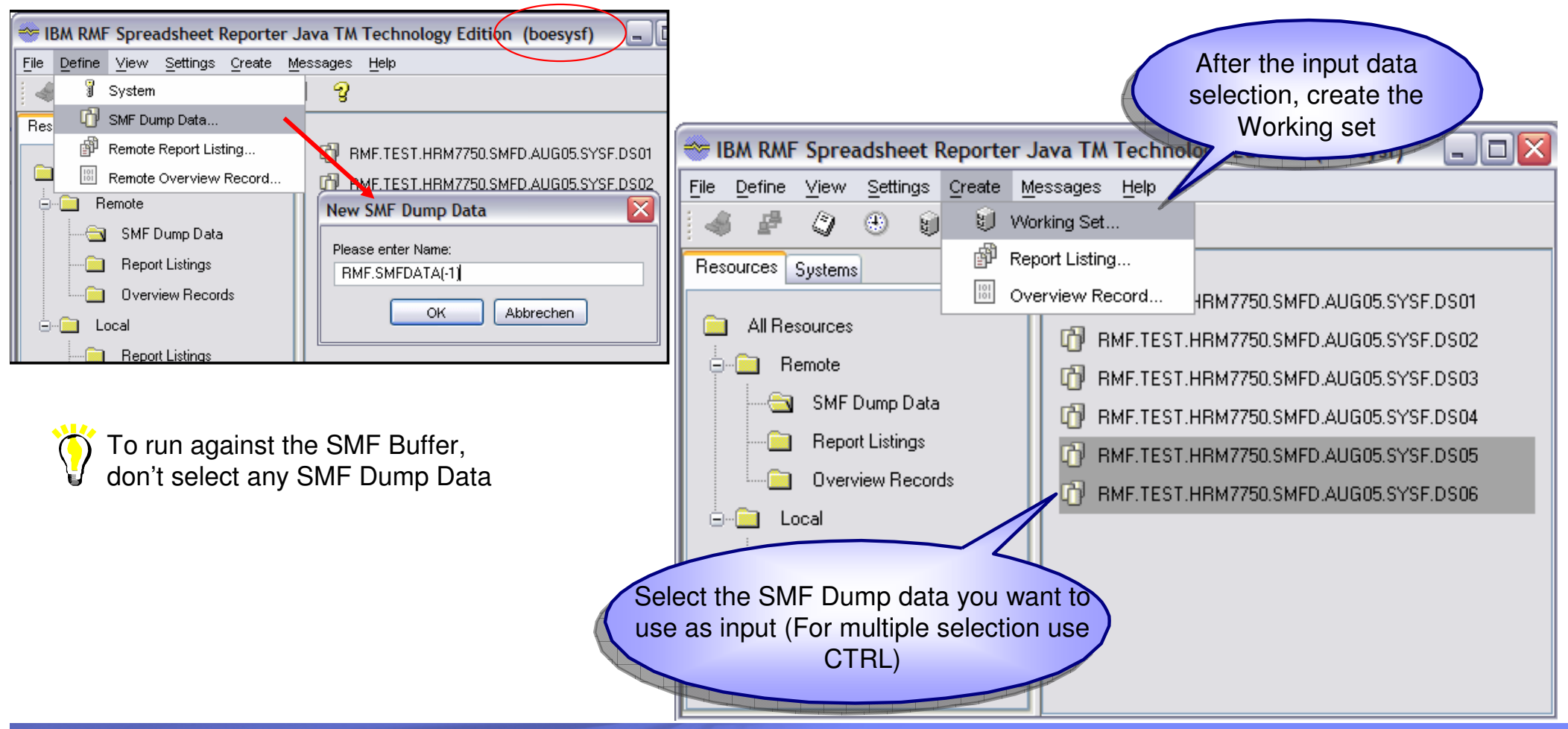

## **RMF Spreadsheet Reporter Java Edition...**

#### Create your working set based on local Report Listings

Create the Postprocessor Report Listing on your own (using your own JCL and download it to your workstation)

Select no Report Listing and use "Create Working Set" action to get a file dialog to choose your report listing OR

Copy it to the Report Listing Directory and restart the Spreadsheet Reporter

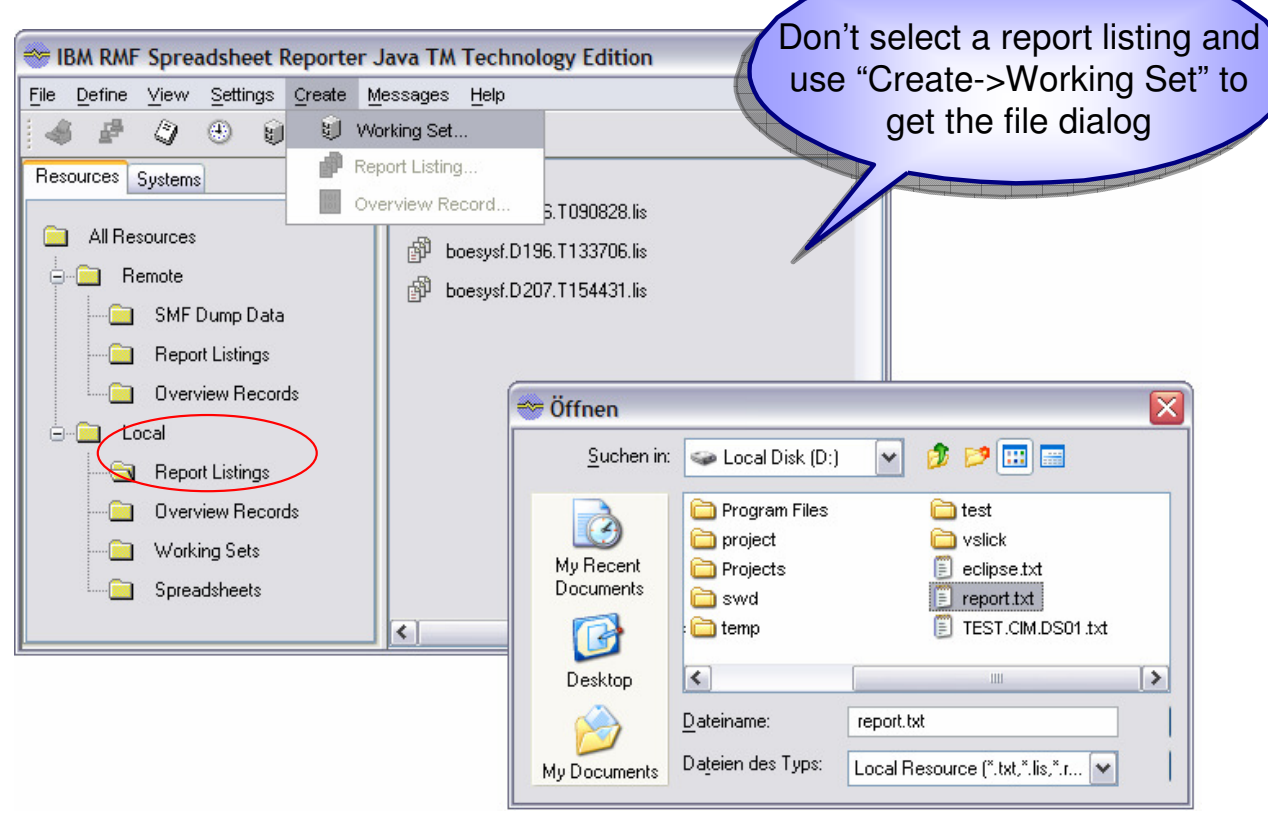

Default Report Listing directory:

C:\Documents and Settings\\$user\$\Application Data\RMF\RMF Spreadsheet Reporter\RmfListings

### IBM

## **RMF Spreadsheet Reporter Java Edition...**

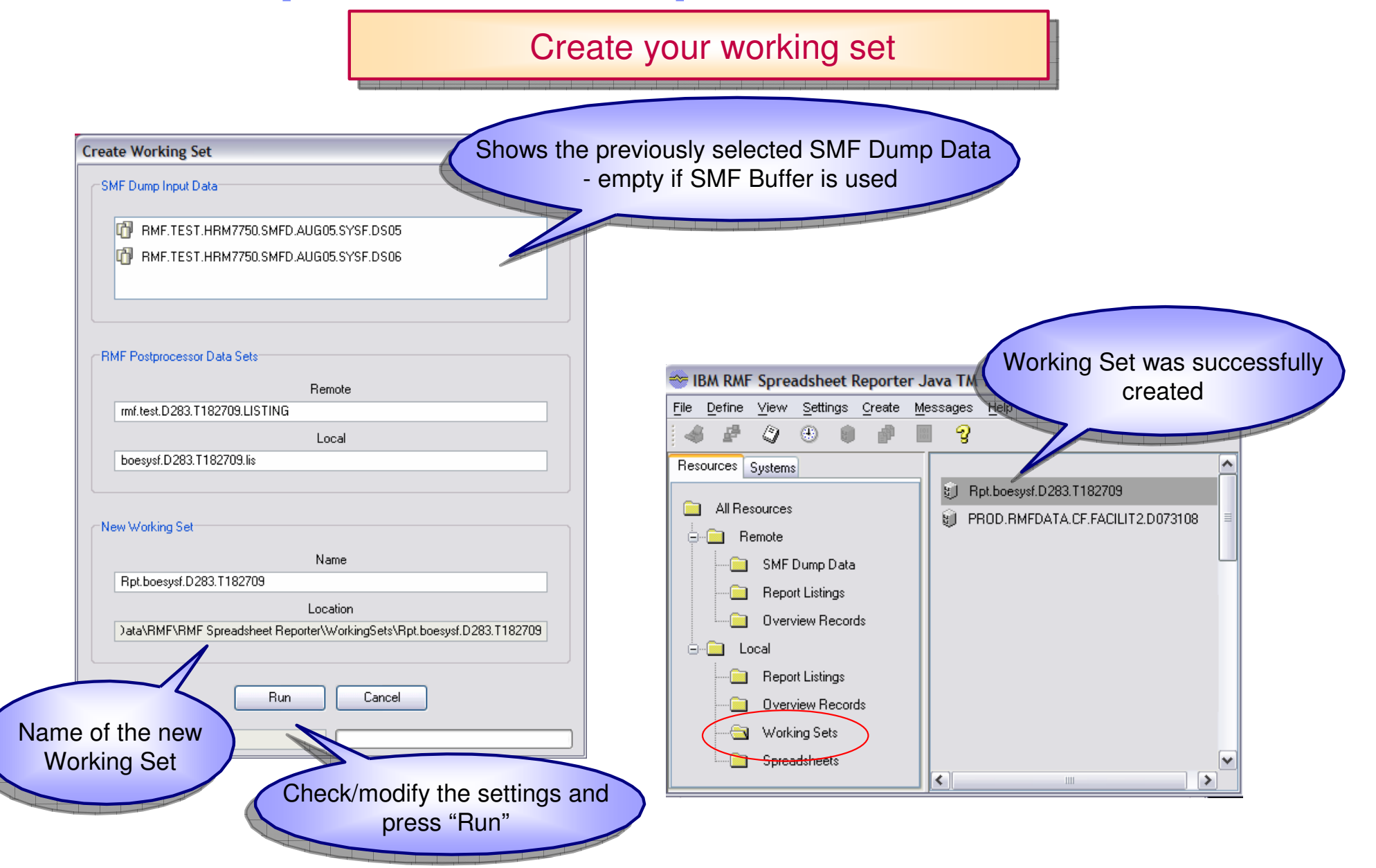

## **RMF Spreadsheet Reporter Java Edition...**

#### Process Data with Spreadsheet Macro

 Select the Spreadsheet Folder and launch a Spreadsheet, e.g. Summary Report Spreadsheet (double click)

| 😁 IBM RMF Spreadsheet Reporter Java TM Technology Edition ( 🖃 🗖 🔀         |                                      |  |  |  |  |  |
|---------------------------------------------------------------------------|--------------------------------------|--|--|--|--|--|
| <u>File D</u> efine <u>V</u> iew <u>S</u> ettings <u>C</u> reate <u>M</u> | Messages <u>H</u> elp                |  |  |  |  |  |
| 4 2 4 0 0 1                                                               | ି ଦୁ                                 |  |  |  |  |  |
| Resources Systems                                                         | Coupling Facility Frend Report       |  |  |  |  |  |
|                                                                           | 🔀 Create Overview Control Statements |  |  |  |  |  |
|                                                                           | 🛛 🔀 DASD Activity Report             |  |  |  |  |  |
| ⊟ Remote                                                                  | 🔀 Device Overview Report             |  |  |  |  |  |
| - 📄 SMF Dump Data                                                         | 📓 🔀 Filter DASD or Cache Reports     |  |  |  |  |  |
| Report Listings                                                           | 🔀 1/0 Subsystem Report               |  |  |  |  |  |
| Overview Records                                                          | 🔀 LPAR Overview Report               |  |  |  |  |  |
| - Local                                                                   | 🔀 LPAR Trend Report                  |  |  |  |  |  |
| 🔁 Report Listings                                                         | 🔀 Open RMF Overview Spreadsheets     |  |  |  |  |  |
| 🔄 Overview Records                                                        | 🔀 Open RMF Report Spreadsheets       |  |  |  |  |  |
| Working Sets                                                              | 🔀 Summary Report                     |  |  |  |  |  |
| Spreadsheets                                                              | 🔀 System Overview Report             |  |  |  |  |  |
|                                                                           | N T 11 15 1                          |  |  |  |  |  |

Available Report Spreadsheets:

- Summary Report
- DASD Activity Report
- Workload Activity Trend Report
- Coupling Facility Trend Report
- Cache Subsystem Report
- I/O Subsystem Report (Cache & Dasd Report)
- LPAR Trend Report
- Tape Mount Report
- XCF Trend Report

Available Overview Spreadsheets:

- LPAR Overview Report
- System Overview Report
- Workload Overview Report
- Device Overview Report
- Cache Subsystem Overview Report
- Channel Overview Report
- Generic Overview Spreadsheet:
   Open RMF Overview Spreadsheets

Create Overview Control Statements

### IEM

## **RMF Spreadsheet Reporter**

#### **Spreadsheet Macros Overview**

#### Based on Postprocessor Reports

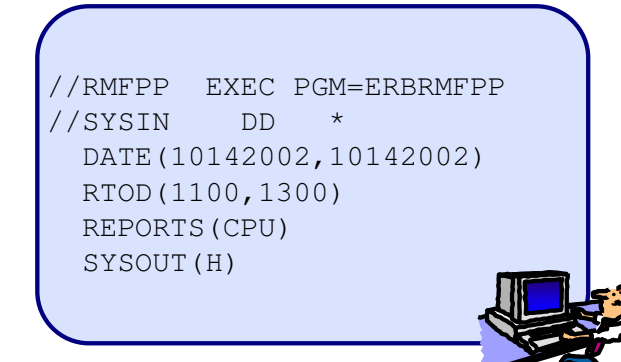

| Macro                   | PP Option    | SMF Record      |
|-------------------------|--------------|-----------------|
| Cache Subsystem Report  | CACHE        | SMF74.5         |
| CF Trend                | CF           | SMF74.4         |
| DASD Activity Report    | DEVICE(DASD) | SMF74.1         |
| I/O Subsystem Report    | DEVICE(DASD) | SMF74.1         |
|                         | +CACHE       | SMF74.5         |
| LPAR Trend              | CPU          | SMF70.1         |
| Summary Report          | SUMMARY      | SMF70.1,71,74.1 |
| Tape Mount Report       | DEVICE(TAPE) | SMF74.1         |
| Workload Activity Trend | WLMGL        | SMF72.3         |
| XCF Trend Report        | XCF          | SMF74.2         |

- Standard Macros: Single intervals
- Summary + Trend Macros: Multiple Intervals

#### Based on Overview Records

//RMFPP EXEC PGM=ERBRMFPP //SYSIN DD \* DATE(10142002,10142002) OVERVIEW(RECORD) OVW(CPUBUSY(CPUBSY)) OVW(MVSBUSY(MVSBSY)) OVW(NUMPROC(NUMPROC))

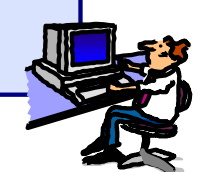

| Macro                                                                                                | SMF Record                                                  |
|----------------------------------------------------------------------------------------------------|-------------------------------------------------------------|
| System Overview<br>LPAR Overview<br>Workload Overview<br>Cache Subsystem Overview<br>Device Overview | SMF70.1,71,72.3<br>SMF70.1<br>SMF72.3<br>SMF74.5<br>SMF74.1 |
| Channel Overview                                                                                     | SMF73                                                       |

Overview Macros: Multiple Intervals

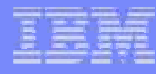

## **RMF Spreadsheet Reporter Java Edition...**

#### Process Data with Summary Report Spreadsheet Macro

|                                                             | Microsoft E                                                                                                    | xcel - Rmfn9sum.xls                                                             |                                                                 |                                                                                                    |         |                |        |                             |          |                                       |
|-------------------------------------------------------------|----------------------------------------------------------------------------------------------------|---------------------------------------------------------------------------------|-----------------------------------------------------------------|----------------------------------------------------------------------------------------------------|---------|----------------|--------|-----------------------------|----------|---------------------------------------|
|                                                             | <u>Eile E</u> dit                                                                                                    | <u>V</u> iew <u>I</u> nsert F <u>o</u> rmat <u>T</u> ools <u>D</u> ata <u>M</u> | <u>/indow H</u> elp                                             | Type a question for                                                                                                    | help    | ×              |        |                             |          |                                       |
|                                                             | -<br>🖻 🖬 🖲                                                                                                    | ] @ D. ♥   % B B • ◀   ∽ -                                                      | 🗠 - 🍓 Σ - 🛃 🕌 🛍 🦓 100% - 😰 🚬 Arial                              | • 14 •                                                                                                    | BI      | ш »            |        |                             |          |                                       |
|                                                             | A1                                                                                                    | ✓ f Summary Report                                                              |                                                                 |                                                                                                    | _       |                |        |                             |          |                                       |
|                                                             | A                                                                                                    | B C D E                                                                         | F G H I                                                         | J K                                                                                                    | So      | loct Poport    |        | orking Sot                  |          |                                       |
| 1                                                           |                                                                                                    |                                                                                 | Summary Report                                                  |                                                                                                    | Je      | тест кероп     |        | Ji Kilig Set                |          |                                       |
| 2                                                           | _                                                                                                    |                                                                                 | In the second DMC O                                             |                                                                                                    | 1       | Available Work | kina ' | Sets                        |          |                                       |
| 4                                                           |                                                                                                    | create a long term trend report of the C                                        | PU and I/O activities in your system                            | oreadsheet to                                                                                                    | Í       |                | 0.4.0  |                             |          |                                       |
| 5                                                           |                                                                                                    |                                                                                 | · · · · · · · · · · · · · · · · · · ·                           |                                                                                                    |         | SL_VIRIO_C     |        | SZ29_DASD.rpt               | OK       |                                       |
| 6                                                           |                                                                                                    | To create a copy                                                                | Create a copy                                                   |                                                                                                    |         | Dot SL V1P     | 10.1   | CE                          |          |                                       |
| 8                                                           | -                                                                                                    |                                                                                 |                                                                 |                                                                                                    |         | PROD.RMED      |        | CE. FACILIT2. D073108       |          | 1                                     |
| 9                                                           |                                                                                                    | To start press                                                                  | Select Report Working Set and process data.                     |                                                                                                    |         | RCO.dd080      | 731.   | RMFR9XCF.CF.txt             | Cance    | el 📗                                  |
| 10                                                          | -                                                                                                    |                                                                                 | All data in the current workbook is replaced with the data from | n the Report.                                                                                                    |         | RCO.dd080      | 731.   | RMFR9XCF.CF.txt fix         |          |                                       |
| 12                                                          |                                                                                                    | To add data                                                                     | Select Report Working Set and add to existing da                | ata                                                                                                    |         | Rpt.boesysf    | f.D2   | 83.T182709 💌                |          |                                       |
| 13                                                          |                                                                                                    |                                                                                 |                                                                 | e de la companya de la companya de la companya de la companya de la companya de la companya de la companya de l<br>Companya de la companya de la companya de la companya de la companya de la companya de la companya de la companya |         |                | 1      |                             |          |                                       |
| 14                                                          | _                                                                                                    |                                                                                 | Save as                                                         |                                                                                                    |         |                |        | Select System/Sysplex       |          |                                       |
| 16                                                          |                                                                                                    | To save results                                                                 |                                                                 |                                                                                                    |         |                | Г      |                             |          |                                       |
| 17                                                          |                                                                                                    |                                                                                 |                                                                 |                                                                                                    |         |                |        | Available System(s)/Sysplex |          |                                       |
| 18                                                          |                                                                                                    | © Comunicatió Inte                                                              | metional Duciness Machines Comparation 4000                     | 2007                                                                                                    |         |                |        | SYSD                        | <b>_</b> | 04                                    |
| 19                                                          |                                                                                                    | © Copyright inte                                                                | rnational Business Machines Corporation 1998,                   | 2007                                                                                                    |         |                |        | SYSE                        |          | OK                                    |
| 21                                                          | DISCLA                                                                                                    | IMER OF WARRANTIES:                                                             |                                                                 |                                                                                                    |         |                |        | SYSF                        |          |                                       |
| 22                                                          | The follow                                                                                                    | ing [enclosed] macro is sample code cre                                         | eated by IBM Corporation. This sample macro is not part of any  | / standard IBM produc                                                                                                    | ct and  | is             |        |                             | 0        | ancel                                 |
| 23                                                          | provided to                                                                                                    | o you solely for the purpose of assisting                                       | you in the development of your applications. The code is provid | led "AS IS", without v                                                                                                    | varrant | ty             |        |                             |          | ancer                                 |
| 25                                                          | 24 of any kind. IBM shall not be liable for any damages arising out of your use of such sample code, even if you have been advised of the |                                                                                 |                                                                 |                                                                                                    |         |                |        |                             |          |                                       |
| н                                                           | • • • • \ M                                                                                                    | ain / Info / Summary / SumChart / Day                                           | /Chart / JobChart / About / Data2 / Data   •                    |                                                                                                    |         |                | Se     | elect Interval              |          | · · · · · · · · · · · · · · · · · · · |
| Rea                                                         | dy                                                                                                    |                                                                                 |                                                                 |                                                                                                    |         |                |        |                             |          |                                       |
|                                                             | Available Inteval(s)                                                                                                    |                                                                                 |                                                                 |                                                                                                    |         |                |        |                             |          |                                       |
| To start press "Select Report Working Set and process data" |                                                                                                    |                                                                                 |                                                                 |                                                                                                    | (       |                |        |                             |          |                                       |
|                                                             | ► Select the Working Set                                                                                                    |                                                                                 |                                                                 |                                                                                                    |         |                |        |                             |          |                                       |
|                                                             | ► Select the System/Sysplex                                                                                                    |                                                                                 |                                                                 |                                                                                                    |         |                |        |                             |          |                                       |
|                                                             | ► Select the Interval to process                                                                                                    |                                                                                 |                                                                 |                                                                                                    |         |                | Cancel |                             |          |                                       |

## **RMF Spreadsheet Reporter**

#### Analyse the data with Summary Report Spreadsheet Macro

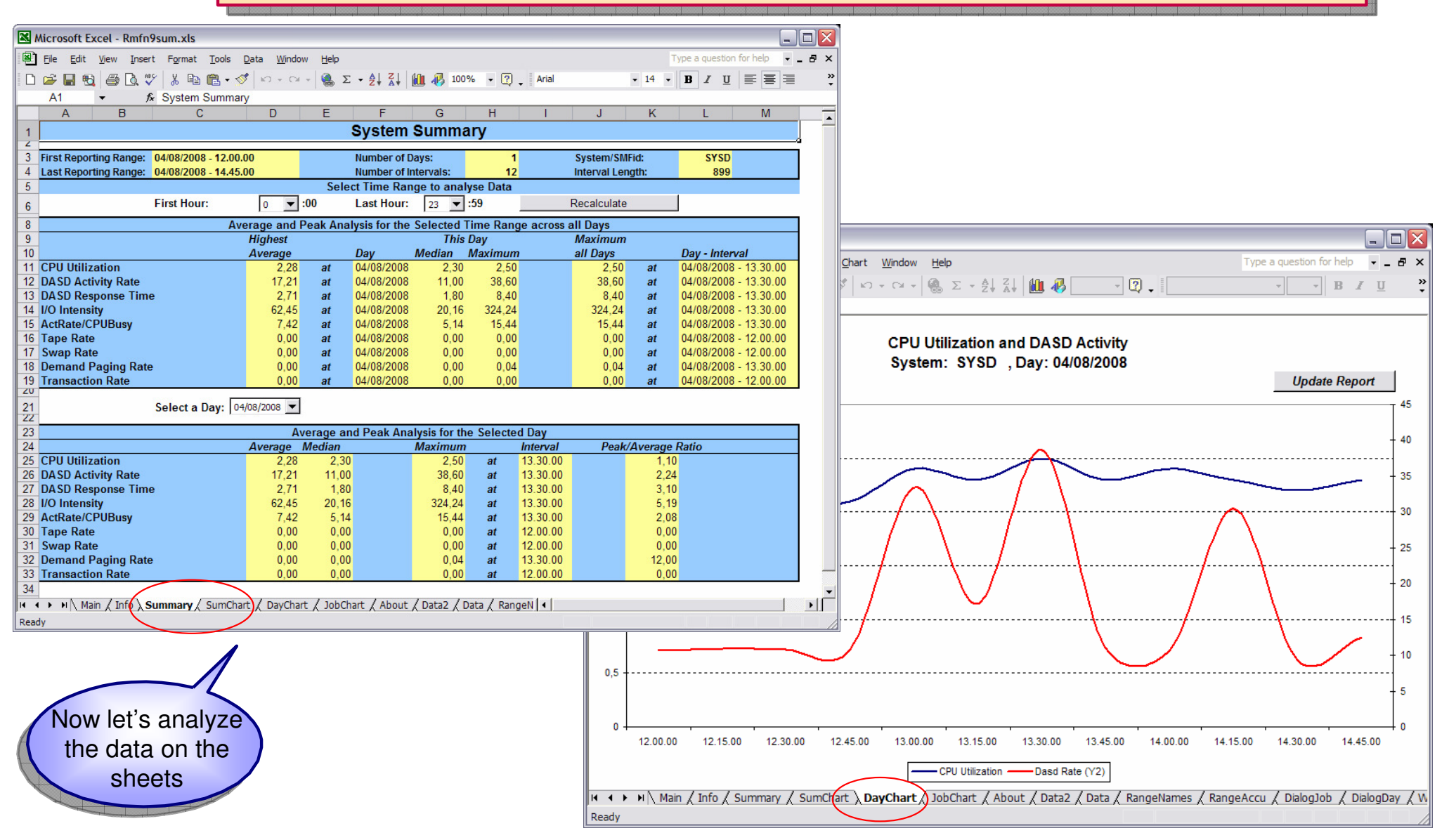

14.01.2009

### IBM

## **RMF Spreadsheet Reporter**

#### Batch Mode: Use the Spreadsheet Reporter without the GUI

|                   | Evocution                                                                                          |                |
|-------------------|----------------------------------------------------------------------------------------------------|----------------|
| Batch File Name   | Function of Collect.bat and CreateRptWset.bat                                                      |                |
| Collect.bat       | does it all !<br>does it all !<br>does it all !<br>does it all !<br>does it all !<br>does it all ! | rmfpp1.jcl     |
| CreateRptWset.bat | create Working Set based on Report Listings                                                        |                |
| CreateOvwWset.bat | create Working Set based on Overview Records                                                       | Working<br>Set |

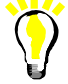

Batch files are located in the Spreadsheet Reporter Program Directory, e.g. C:\Program Files\RMF\RMF Spreadsheet Reporter

### ➡ Processor

- CPU Utilization
- CPU Contention
- LPAR Management Time
- Capture Ratio

### I/O Subsystem

- DASD I/O Intensity
- Cache Hit Ratio

### Coupling Facilities

Service TimesDelayed Requests

how can i perform an overall health check of my system?

#### **Spreadsheet References**

| Metric               | Spreadsheet Name       | Chart Name | File Name    |
|----------------------|------------------------|------------|--------------|
|                      |                        |            |              |
| Processor            |                        |            |              |
| CPU Utilization      | Summary Report         | SumChart   | Rmfn9sum.xls |
| CPU Contention       | System Overview Report | OneCpuCont | Rmfy9ovw.xls |
| LPAR Management Time | LPAR Trend Report      | RepTrd     | Rmfr9lp.xls  |
| Capture Ratio        | System Overview Report | OneCpuUtil | Rmfy9ovw.xls |
| I/O Subsystem        |                        |            |              |
| DASD I/O Intensity   | Device Overview Report | Overview   | Rmfx9dev.xls |
| DASD Response Time   | Device Overview Report | RepAllDevs | Rmfx9dev.xls |
| Cache Hit Ratio      | Cache Subsystem Report | SSIDOvw    | Rmfr9cac.xls |
| Coupling Facilities  |                        |            |              |
| Service Times        | CF Trend Report        | RepSubChn2 | Rmfr9cf.xls  |
| Delayed Requests     | CF Trend Report        | RepSubChn1 | Rmfr9cf.xls  |

### IEM

## **System Health Check**

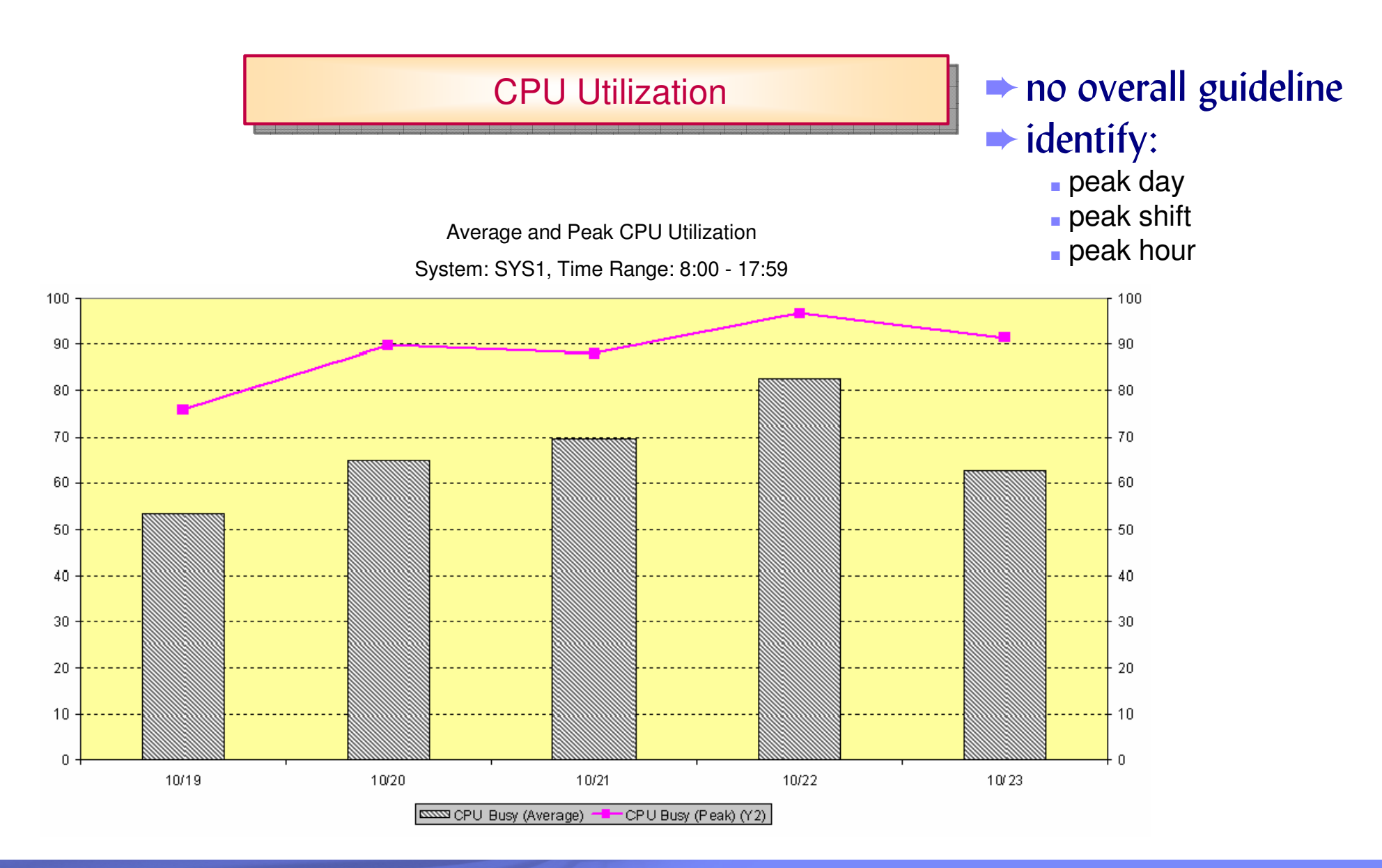

**CPU Utilization** 

No overall guideline is given for the pure CPU utilization:

- X a low CPU utilization value may be an indicator for "latent demand": The processor looks underutilized because of bottlenecks in other areas. Storage contention or I/O problems can be the reason for a bad application performance. At the point, where those bottlenecks are removed, the processor utilization will increase
- X a high CPU utilization can be considered as an indicator for a well tuned system. Exception: a utilization of 100 % over long periods of time can be a symptom of CPU constraints
- the CPU utilization is a good measurement to identify the peak day/shift/hour for further detailed analysis

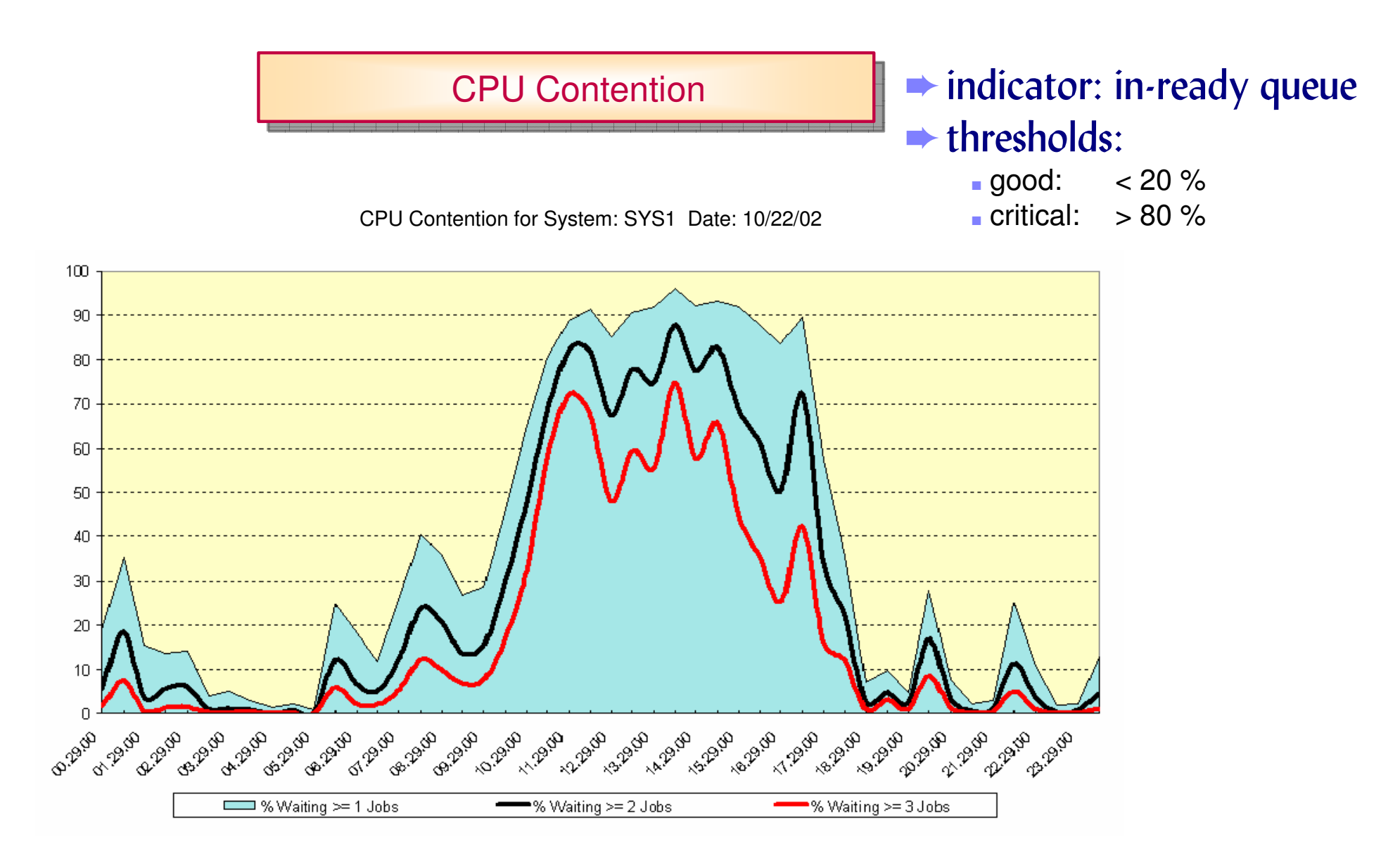

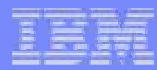

**CPU** Contention

The In-Ready Queue is taken as indicator for the CPU contention

- X the percentage of time, where the CPU is utilized and at least one address space is waiting for the processor, is considered as contention rate.
- ✗ in a multi processor environment, the contention begins at the point, where the In-Ready Queue is longer than the number of processors.
- the distribution of queues with a length of 2 or more can be considered as an auxiliary measurement

LPAR Management Time

LPAR Management Time for System: SYS1 Date: 10/22/02

# overhead for LPARsthresholds:

good: < 3 %</li>
critical: > 5 %

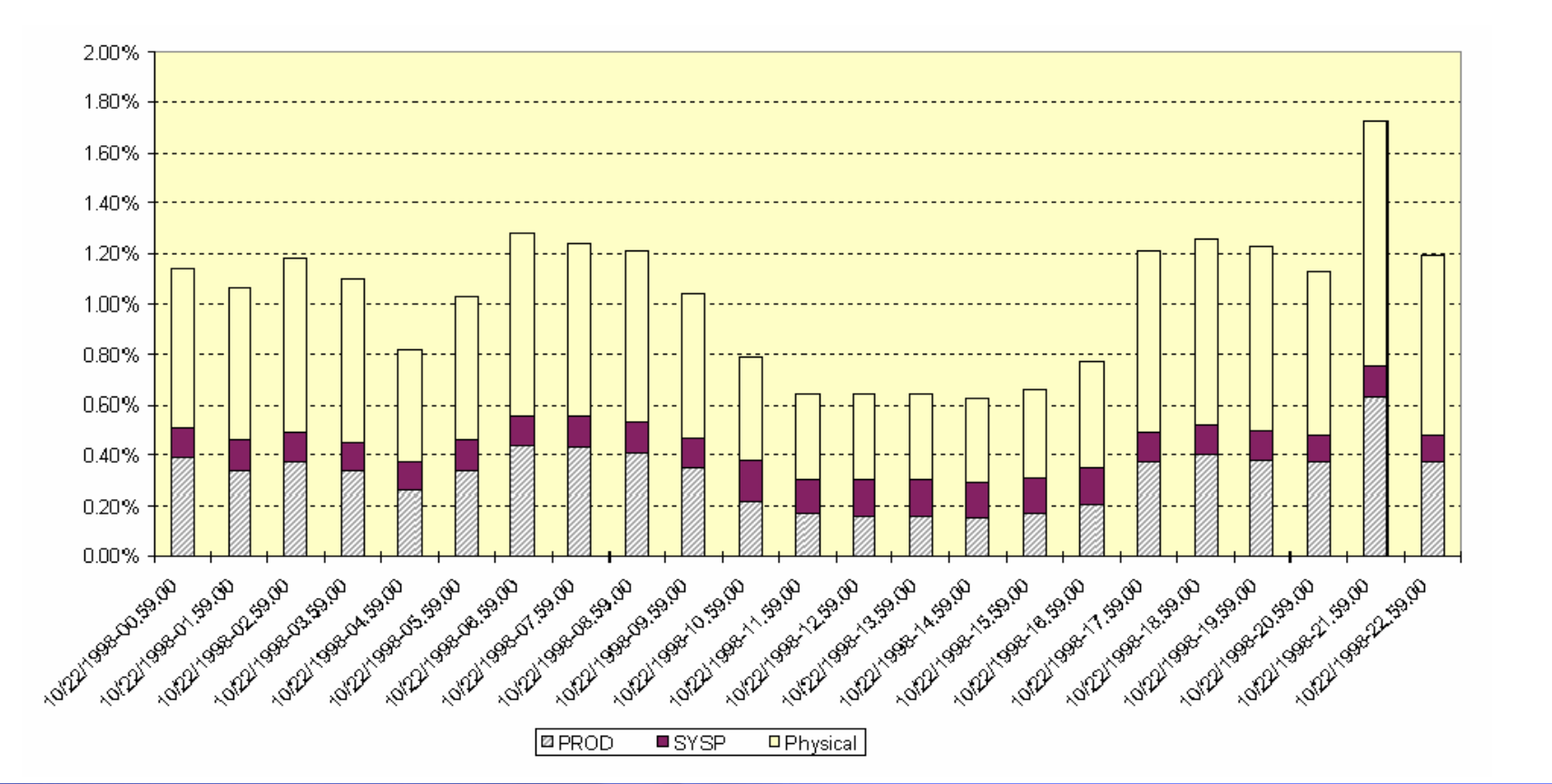

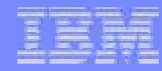

LPAR Management Time

#### The LPAR Management Time indicates the processor overhead needed for the LPAR administration

- ★ the difference between the total dispatch times and effective dispatch times for standard partitions is counted to LPAR management work. Additionally, the total CPU time for the partition identified by the name \*PHYSICAL\* is part of the LPAR management time
- X the usage of dedicated processors generally reduces LPAR management work
- the sum of all logical processors should not exceed the double number of physical processors otherwise the LPAR hypervisors overhead to (re)-assign the processors to the logical partitions can increase to an inadequate amount

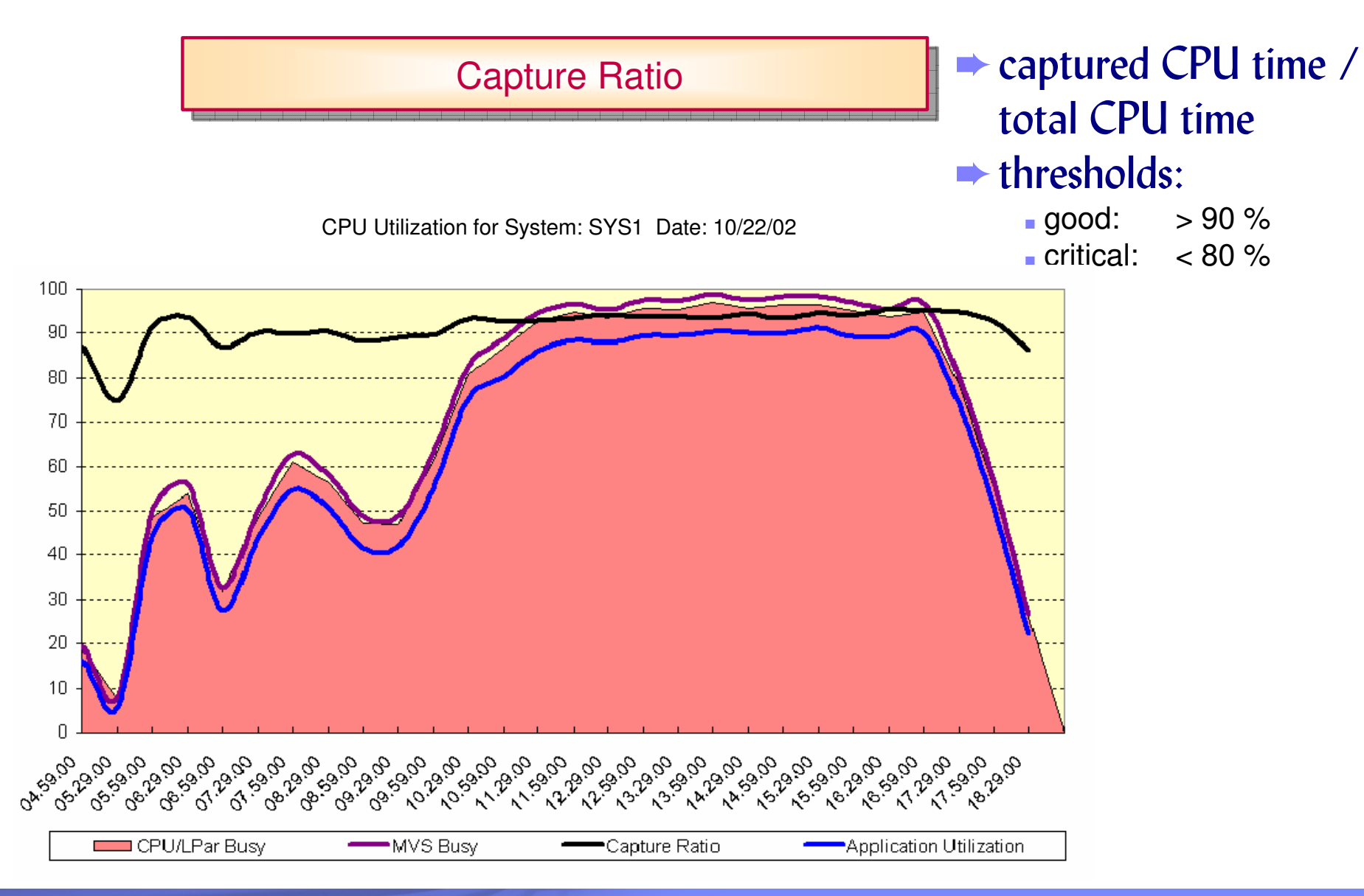

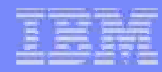

Capture Ratio

#### The Capture Ratio represents the percentage of CPU time, which can be counted to application work

- X the CPU time reported for the sum of all workloads never adds up to the total CPU time used by the system. The CPU time for all workloads together will typically account for 80-90% of the total CPU time
- X the uncaptured time is usually considered as system overhead. This is misleading, because system activities like paging are no overhead, but necessary system work

### IBM

## **System Health Check**

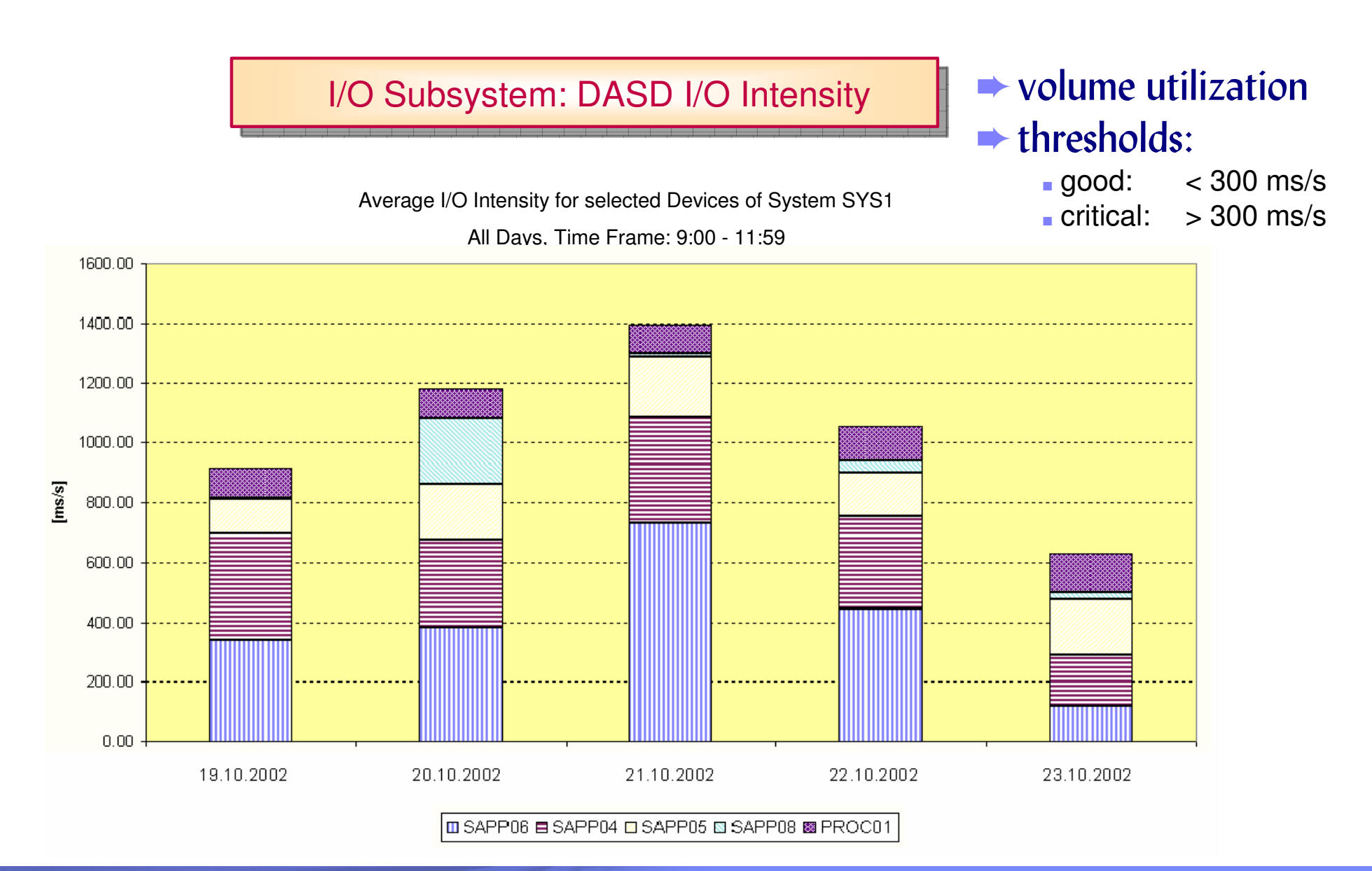

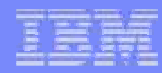

I/O Subsystem: DASD I/O Intensity

#### The DASD I/O Intensity can be taken as indicator for the volume utilization

- ven the extremely high response time for a single device is not of interest, if the activity rate of this device is very low. For this reasons the I/O intensity (=response time \* activity rate) is a well suited measurement to detect over utilized devices
- X theoretically, the I/O intensity for a device may be higher than 1000ms/sec because the IOS-queue time is part of the response time
- ✗ for the rough performance evaluation of the entire I/O Subsystem, the following guideline can be taken: the accumulated I/O intensity for the 5 highly utilized devices should not exceed 1500 ms/sec during the prime shift

© 2009 IBM Corporation

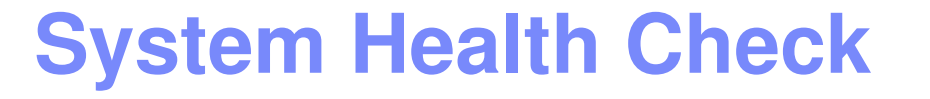

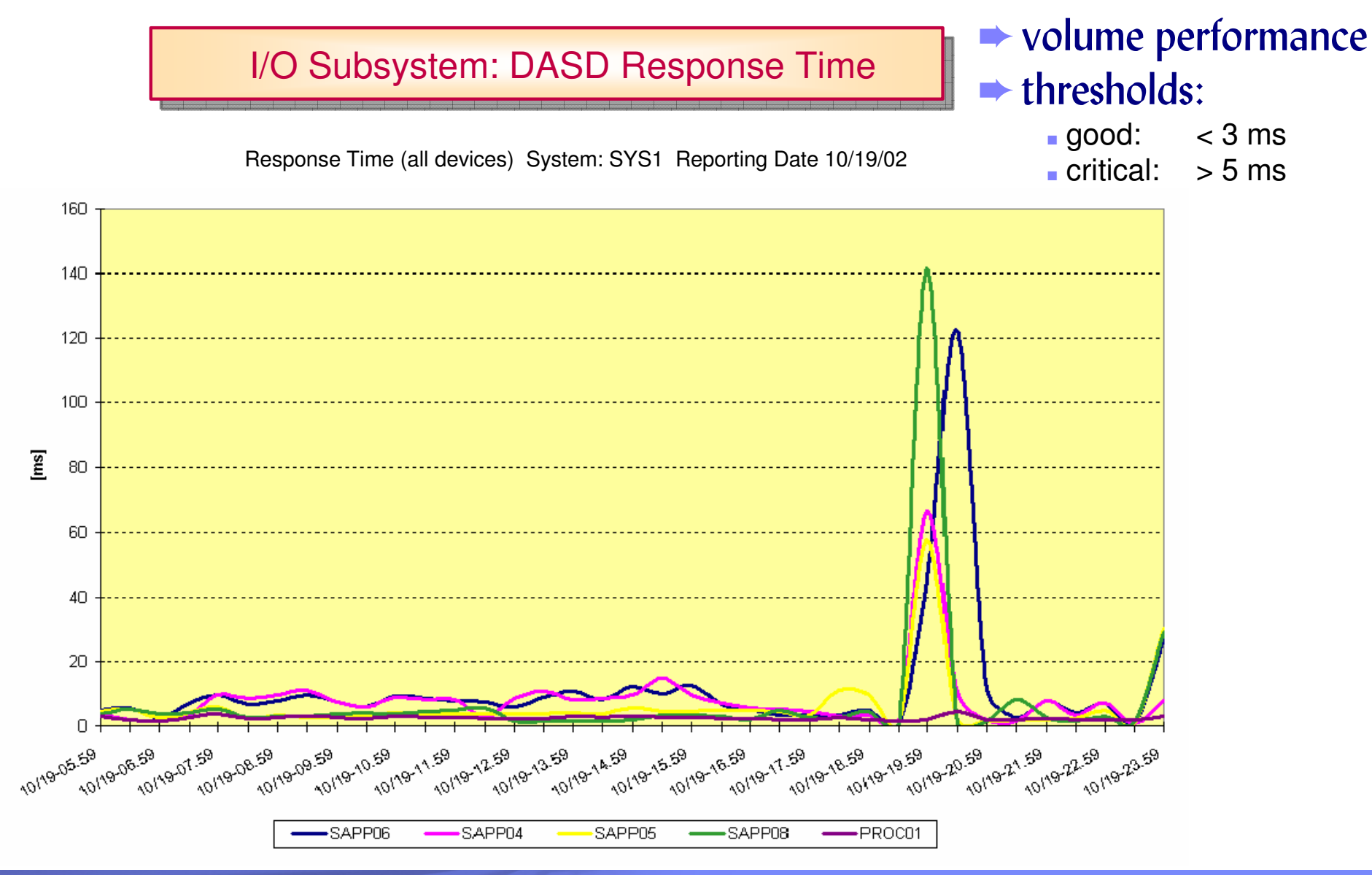

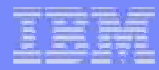

I/O Subsystem: DASD Response Time

#### The DASD Response Time can be taken as indicator for the volume performance

- ✗ if the response times exceed the guideline significantly for those devices with high activity rates, you should investigate further
- some workloads are prone to higher response times, which may still be quite acceptable (for example, DB2 sequential prefetch, page/swap I/O)

I/O Subsystem: Cache Hit Ratio

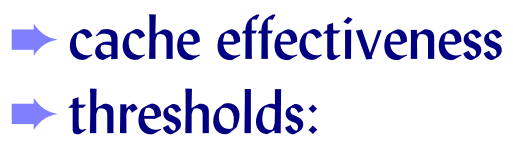

good: > 0.9 critical: < 0.8

Total I/O Hit Ratio (Top 10 SSIDs) System: SYS1 Reporting Date 10/19/02

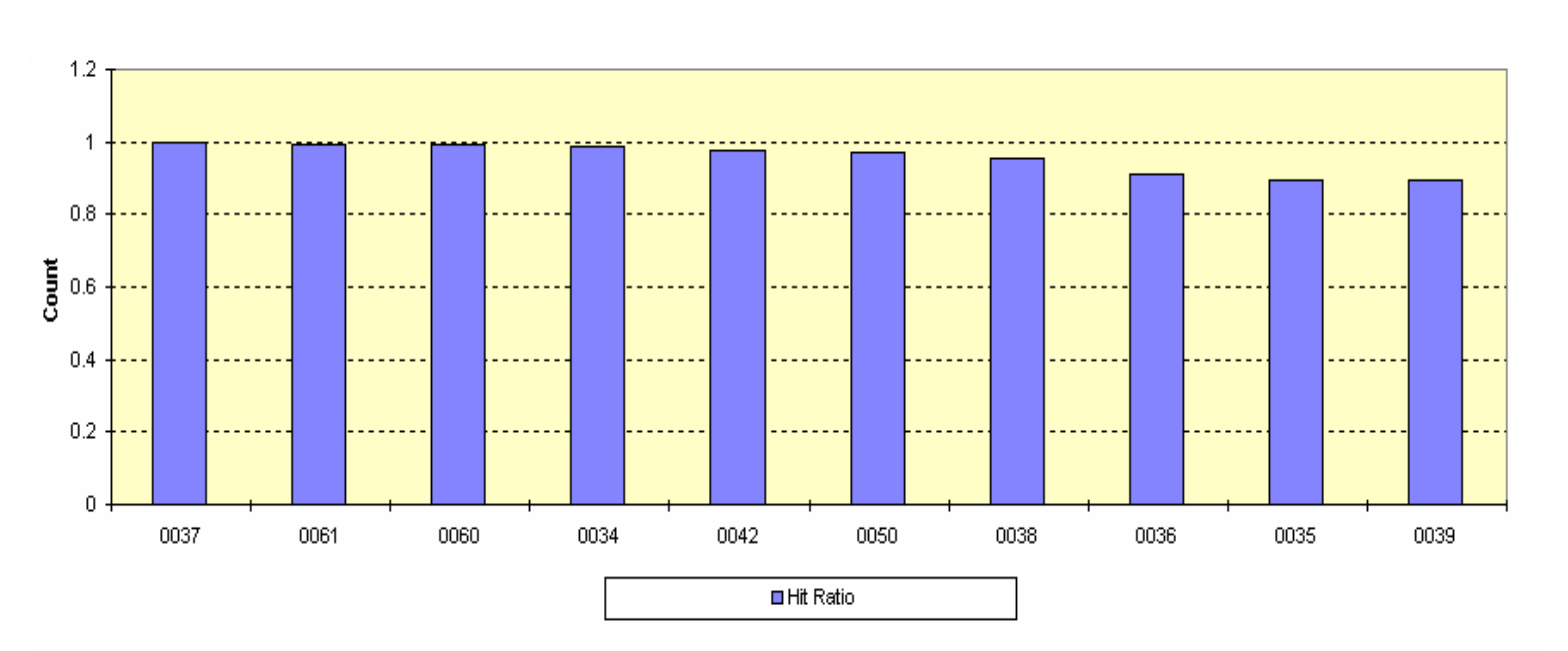

I/O Subsystem: Cache Hit Ratio

#### The Cache Hit Ratio can be taken as indicator for the cache effectiveness

- Check whether all volumes are experiencing a good hit ratio (80% or higher)
- × pay special attention to those volumes that do a lot of I/O
- X the occurrence of a low hit ratio for one or more devices cannot be interpreted as a sure sign of the need for more cache. It may be caused by datasets which do not cache well, bypass cache, etc.

### IEM

## **System Health Check**

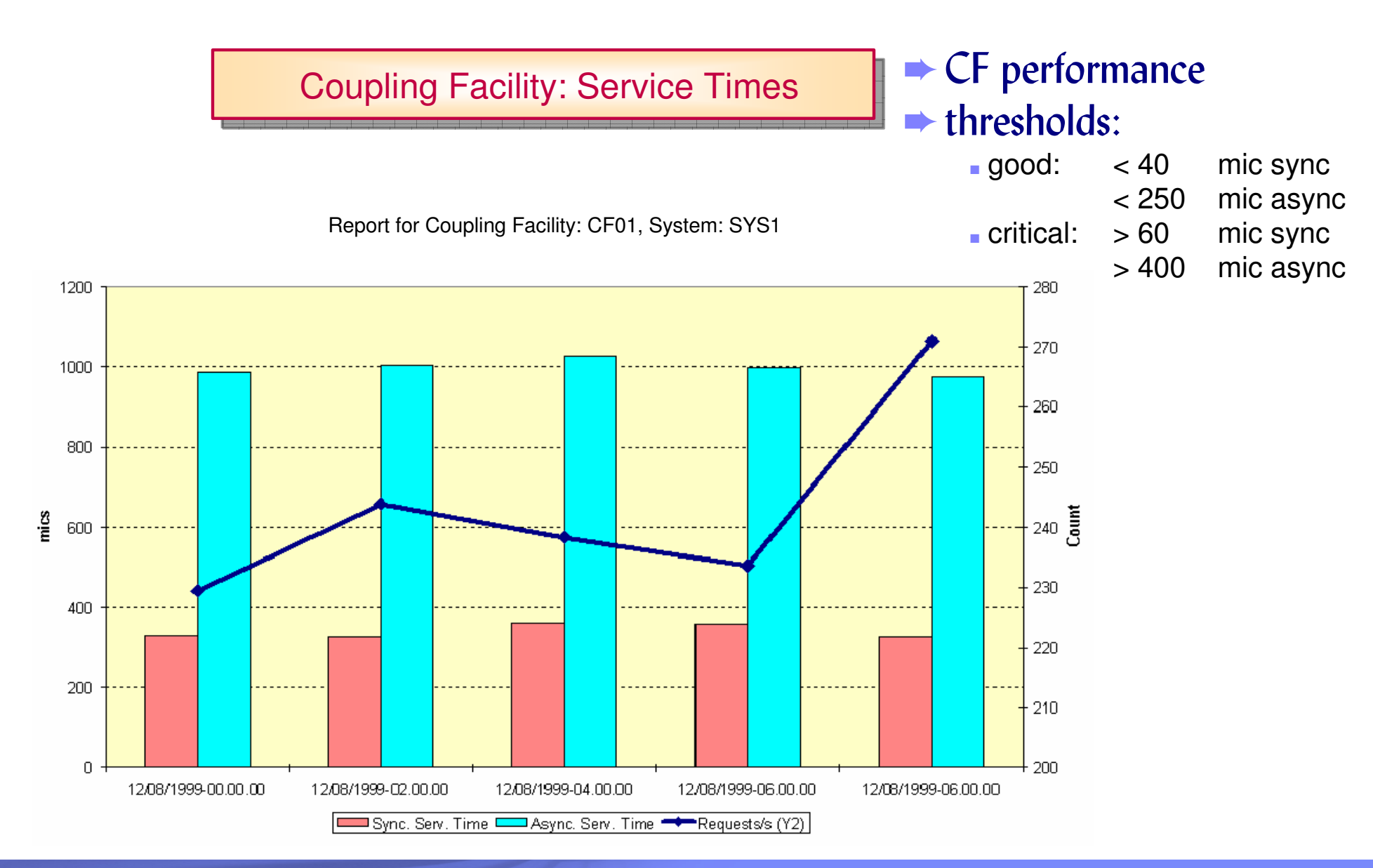

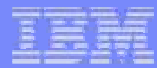

**Coupling Facility: Service Times** 

#### The CF service times can be taken as indicator for the performance of Coupling Facilities

- ✗ if a synchronous request takes to long, it may be changed to an asynchronous operation, so we should also pay attention to the changed request rate (CHNGD). Guideline: the number of changed requests should not exceed 10 % of the total synchronous requests
- Synchronous as well as asynchronous requests are managed in terms of queues, if all subchannels to the Coupling Facility are busy. Guideline: the sum of delayed SYNC and ASYNC requests should be less than 10 % of the total requests
- if the CF service times are too high or too many requests are changed or queued, you may need additional CF processor power or more CF links

## **RMF Spreadsheet Reporter**

#### FTP connectivity problems

- Verify the connection: use command line FTP
- control host timeout condition (JESPUTGETTO parameter)

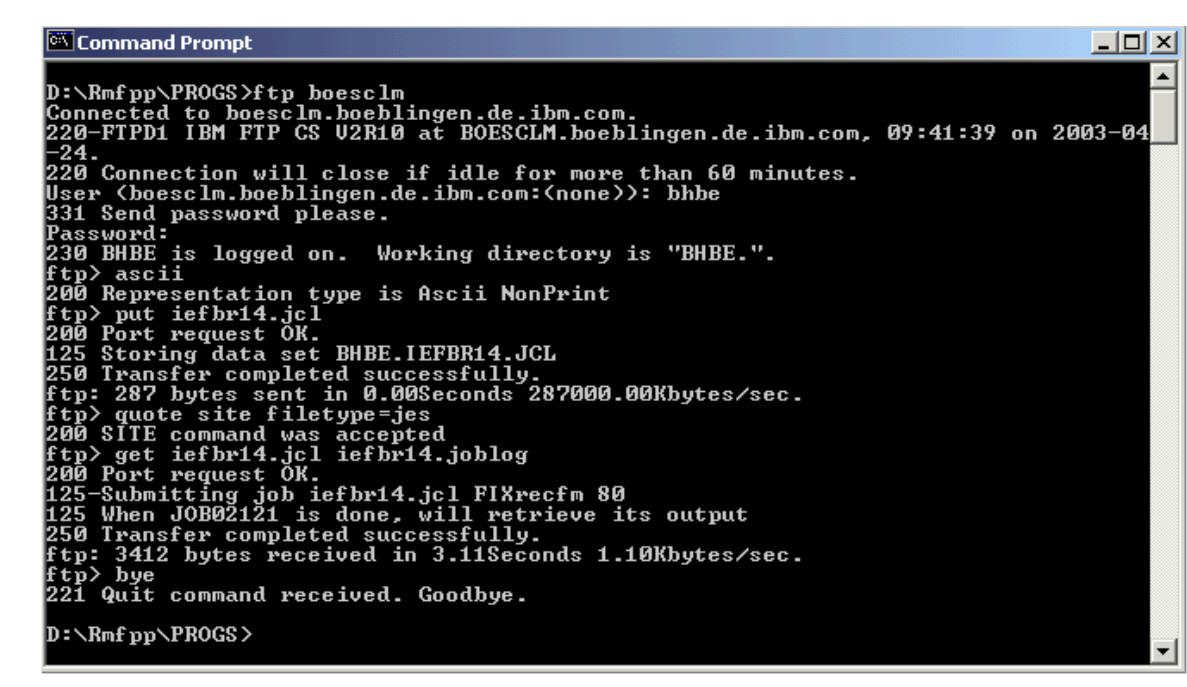

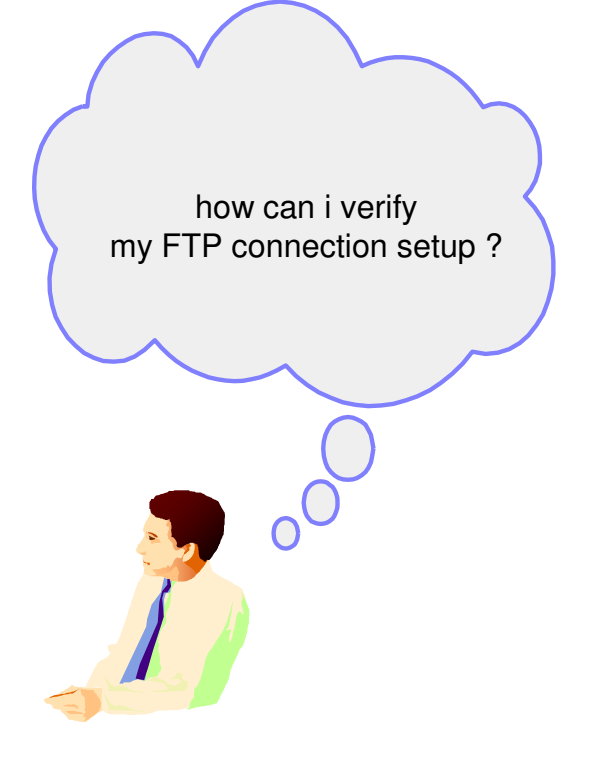

- Additional: Check active/passive FTP
- You can adapt the JCL Skeleton in the Connect directory, e.g. C:\Program Files\RMF\RMF Spreadsheet Reporter\Connect\RMFPP1.JCL

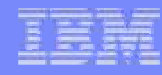

## **Information and Tools**

#### RMF homepage: www.ibm.com/servers/eserver/zseries/zos/rmf/

- Product information, newsletters, presentations, ...
- Downloads
  - Spreadsheet Reporter
  - RMF PM Java Edition
  - RMF data collector for Linux

RMF email address: rmf@de.ibm.com

#### **Documentation and news:**

- RMF Performance Management Guide, SC33-7992
- RMF Report Analysis, SC33-7991
- RMF User's Guide, SC33-7990
- Latest version of PDF files can be downloaded from:

#### http://www.ibm.com/systems/z/os/zos/bkserv/r10pdf/

 RMF Redbook: Effective zSeries Performance Monitoring Using Resource Measurement Facility, SG24-6645-00

http://www.redbooks.ibm.com

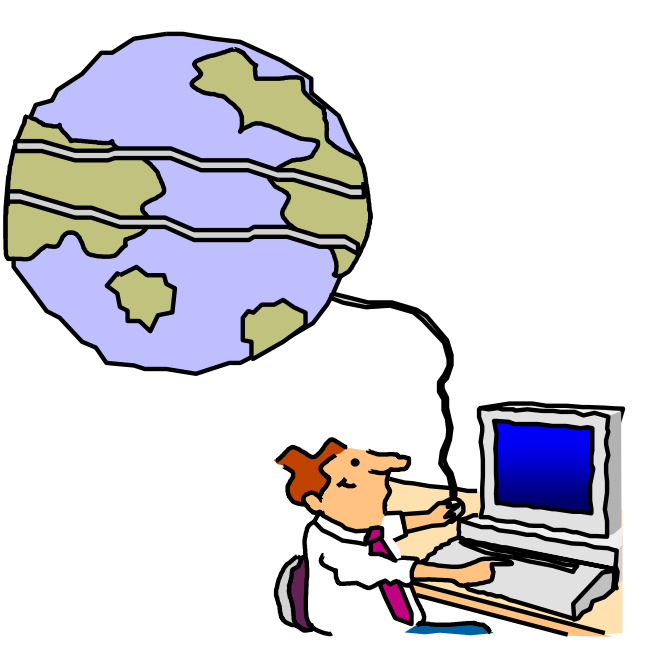

IBM

Effective zSeries Performance Monitoring using Resource Measurement Facility (RMF)

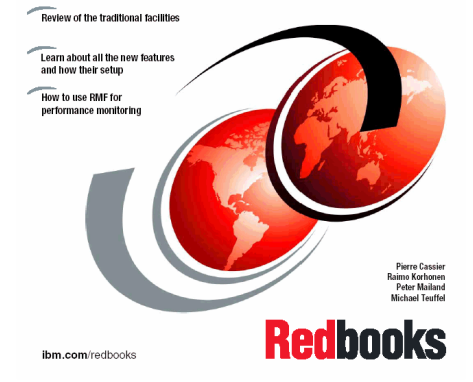